## **SKILLSOFT REQUIRED MY.CU.EDU COURSES ACCESS GUIDE** Step Skillsoft Log into your Portal and Skills ft Click "Library" in Step open Skillsoft the top left menu 2 Enable Web Accessibility What is Web Accessibility? Gı Q Search Co Step English (All) 🔻 University of Colora My P 2 Content Language: English (All) -You are browsing all of the English (All) language content in the Library. To access content in another language, you will need to change the content language × CU Custom Content Skillsoft CU Department Specific Click "HR-CU Boulder CU System **Business Skills** Certification Academic Advising CU Boulder HR - CU Denver CU Denver CU Denver | Anschutz Leadership Skills Compliance ACCORDS OIT - CU Boulde Anschutz" UCCS Productivity & Collaboration Tools Management UCES - UCCS ARTS - CU Denver | Anschutz Student - CU Boulder Performance Management IT Skills under CU Athletics - CU Boulde Student - UCCS Microsoft Excel Student - CU Denver | Anschutz CCO - CU Boulder Department Well-being Facilities - CU Denver | Anschutz **Specific** menu Live Events CU Boulder 5 UCCS CU System CU Denver | Anschutz HR - CU Denver HR - CU Denver | Anschutz > New Employee < SHARE 📕 BOOKMARK Step Anschutz New Employee Q Search this category 💼 ci Sub-categories Verify with your HR CU: Americans with Disabilities Act (ADA) LAUNCH **Business Partner** which of the trainings Custom - Course: 30 Minutes are required by your **Click** "New LAUNCH : CU: Discrimination and Sexual Misconduct - CU Denver | Anschutz department. **Employee**" Custom - Course: 45 Minutes The courses listed and "Role under "New Employee" CU: Fiscal Code of Ethics Specific" in are the most popular Custom - Course: 1 Hour the left side required training but they do not apply to menu LAUNCH : **CU: HIPAA Regulations ○** = everyone. Custom - Course: 30 Minutes The courses listed under "Role Specific" LAUNCH CU: Information Security and Privacy Awareness includes additional courses that may be Custom - Course: 1 Hour, 30 Minute: required by your department.

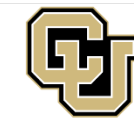

Human Resources UNIVERSITY OF COLORADO DENVER | ANSCHUTZ MEDICAL CAMPUS